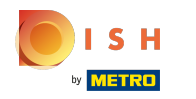

() La première étape consiste à ouvrir booq.platform et à cliquer sur + Ajouter lien app.

| V2.26.0                             | (V) Démo vidéo HD Français 🕕 | 5   | 子 Tutoriels booq | ○ •                          | ooq_fr_video@hd.digital $$ |
|-------------------------------------|------------------------------|-----|------------------|------------------------------|----------------------------|
|                                     |                              |     |                  |                              |                            |
| « Minimiser menu                    | Liens App (O liens app)      |     |                  |                              |                            |
| <ul> <li>Tableau de bord</li> </ul> |                              |     |                  |                              |                            |
| A                                   | Q Taper pour chercher        |     | :=               | Afficher <b>50 ~</b> données | + Ajouter lien app         |
| 🕑 Articles 🗸 🗸                      |                              |     |                  | •                            |                            |
| -_ Finances ✓                       | Nom                          | URL |                  |                              |                            |
| •                                   |                              |     |                  |                              |                            |
| 🚯 Administrator 🖍                   |                              |     |                  |                              |                            |
| Général                             |                              |     |                  |                              |                            |
| Facilités de production             |                              |     |                  |                              |                            |
| Zones                               |                              |     |                  |                              |                            |
| Tiroirs-caisses                     |                              |     |                  |                              |                            |
| Imprimantes                         |                              |     |                  |                              |                            |
| Liens app                           |                              |     |                  |                              |                            |
| Plan de table                       |                              |     |                  |                              |                            |
| Utilisateurs                        |                              |     |                  |                              |                            |
| Groupes d'utilisateurs              |                              |     |                  |                              |                            |
| Appareils POS                       |                              |     |                  |                              |                            |
| Types de plats                      |                              |     |                  |                              |                            |
| Clients                             |                              |     |                  |                              |                            |
| Devises                             |                              |     |                  |                              |                            |
| Groupes CA                          |                              |     |                  |                              |                            |
| Écrans clients                      |                              |     |                  |                              |                            |
| Traductions                         |                              |     |                  |                              |                            |
| Profils d'emballage                 |                              |     |                  |                              |                            |
|                                     |                              |     |                  |                              |                            |
| 📄 Payer 🗸 🗸                         |                              |     |                  |                              |                            |
| े़ Self-service ✓                   |                              |     |                  |                              |                            |
|                                     |                              |     |                  |                              |                            |

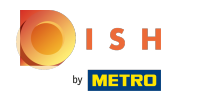

() Cliquez sur le champ de texte à côté de Nom \* et nommez votre lien web.

| <b>0000</b> v2.26.0        | (V) Démo vidéo HD Français O | Modifier lien app | Lien app      | FERMER 🛞   |
|----------------------------|------------------------------|-------------------|---------------|------------|
| « Minimiser menu           | Liens App (Tliens app)       | 🔯 Lien app        | ld 1 Nom DISH |            |
|                            | Q Taper pour chercher        |                   | Paramétrages  |            |
| 💮 Articles 🗸 🗸             | Nom                          |                   | URL*          |            |
| -\ <sub>√</sub> Finances ✓ |                              |                   |               |            |
| 🔅 Administrator 🔺          | DISH                         |                   |               |            |
| Général                    |                              |                   |               |            |
| Facilités de production    |                              |                   |               |            |
| Zones                      |                              |                   |               |            |
| Tiroirs-caisses            |                              |                   |               |            |
| Imprimantes                |                              |                   |               |            |
| Liens app                  |                              |                   |               |            |
| Plan de table              |                              |                   |               |            |
| Utilisateurs               |                              |                   |               |            |
| Groupes d'utilisateurs     |                              |                   |               |            |
| Appareils POS              |                              |                   |               |            |
| Types de plats             |                              |                   |               |            |
| Clients                    |                              |                   |               |            |
| Devises                    |                              |                   |               |            |
| Groupes CA                 |                              |                   |               |            |
| Écrans clients             |                              |                   |               |            |
| Traductions                |                              |                   |               |            |
| Profils d'emballage        |                              |                   |               |            |
| 🖶 Payer 🗸 🗸                |                              |                   |               |            |
| ेू Self-service ✓          |                              |                   | Sa            | auvegarder |

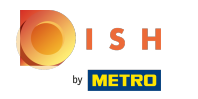

() Cliquez sur le champ de texte à côté d'URL et ajoutez l'URL.

| <b>1000</b> v2.26.0     | (V) Démo vidéo HD Français O | Ajouter lien app | Lien app                           | FERMER 🗴    |
|-------------------------|------------------------------|------------------|------------------------------------|-------------|
| « Minimiser menu        | Liens App (O liens app)      | 🔯 Lien app       | Id Nom* DISH                       |             |
|                         | Q Taper pour chercher        |                  | Paramétrages                       |             |
| 🛞 Articles 🗸 🗸          |                              |                  | URL" https://www.dish.co/          |             |
| -\r Finances            | Nom                          |                  |                                    |             |
| ۞ Administrator 🔨       |                              |                  |                                    |             |
| Général                 |                              |                  |                                    |             |
| Facilités de production |                              |                  |                                    |             |
| Zones                   |                              |                  |                                    |             |
| Tiroirs-caisses         |                              |                  |                                    |             |
| Imprimantes             |                              |                  |                                    |             |
| Liens app               |                              |                  |                                    |             |
| Plan de table           |                              |                  |                                    |             |
| Utilisateurs            |                              |                  |                                    |             |
| Groupes d'utilisateurs  |                              |                  |                                    |             |
| Apparells POS           |                              |                  |                                    |             |
| Types de plats          |                              |                  |                                    |             |
| Clients                 |                              |                  |                                    |             |
| Devises                 |                              |                  |                                    |             |
| Groupes CA              |                              |                  |                                    |             |
| Ecrans clients          |                              |                  |                                    |             |
| Traductions             |                              |                  |                                    |             |
| Profils d'emballage     |                              |                  |                                    |             |
| 🖹 Payer 🗸 🗸             |                              |                  |                                    |             |
| ेंग Self-service 🗸      |                              |                  | Sauvegarder et en ajouter un autre | Sauvegarder |

ISH Tutorial

# () Cliquez sur Sauvegarder.

| <b>0000</b> v2.26.0                     | (V) Démo vidéo HD Français © | Ajouter lien app | Lien app                           | FERMER 🛞    |
|-----------------------------------------|------------------------------|------------------|------------------------------------|-------------|
| « Minimiser menu                        | Liens App (Oliens app)       | 🔯 Lien app       | Id Nom* DISH                       |             |
| Articles                                | Q Taper pour chercher        |                  | Paramétrages                       |             |
| √ Finances ✓                            | Nom                          |                  | URL* https://www.dish.co/          |             |
| 💮 Administrator 🔺                       |                              |                  |                                    |             |
| Général<br>Facilités de production      |                              |                  |                                    |             |
| Zones<br>Tiroirs-caisses                |                              |                  |                                    |             |
| Imprimantes<br>Liens app                |                              |                  |                                    |             |
| Plan de table<br>Utilisateurs           |                              |                  |                                    |             |
| Groupes d'utilisateurs<br>Appareils POS |                              |                  |                                    |             |
| Clients                                 |                              |                  |                                    |             |
| Groupes CA                              |                              |                  |                                    |             |
| Traductions<br>Profils d'emballage      |                              |                  |                                    |             |
| Payer v                                 |                              |                  |                                    |             |
| . Self-service v                        |                              |                  | Sauvegarder et en ajouter un autre | Sauvegarder |

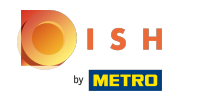

## () Modifiez les liens web existants en cliquant sur l'icône du stylo.

| 0000 v2.26.0            | (V) Démo vidéo HD Français 🕕 |              | 分 Tutoriels booq | booq_fr_video@hd.digital ∨        |
|-------------------------|------------------------------|--------------|------------------|-----------------------------------|
|                         |                              |              |                  |                                   |
| « Minimiser menu        | Liens App (1 liens app)      |              |                  |                                   |
| Ø Tableau de bord       |                              |              |                  |                                   |
|                         | Q Taper pour chercher        |              | := Afficher      | • 50 ∨données (+ Ajouter lien app |
| 🕅 Articles 🗸 🗸          |                              |              |                  |                                   |
|                         | Nom                          | URL          |                  |                                   |
| -√ Finances ✓           |                              |              | allah an (       |                                   |
| 🙆 Administrator         |                              | https://www. | alsn.co/         |                                   |
| Général                 |                              |              |                  |                                   |
| Eacilités de production |                              |              |                  |                                   |
| Zones                   |                              |              |                  |                                   |
| Tiroirs-caisses         |                              |              |                  |                                   |
| Imprimantes             |                              |              |                  |                                   |
| Liens app               |                              |              |                  |                                   |
| Plan de table           |                              |              |                  |                                   |
| Utilisateurs            |                              |              |                  |                                   |
| Groupes d'utilisateurs  |                              |              |                  |                                   |
| Appareils POS           |                              |              |                  |                                   |
| Types de plats          |                              |              |                  |                                   |
| Clients                 |                              |              |                  |                                   |
| Devises                 |                              |              |                  |                                   |
| Groupes CA              |                              |              |                  |                                   |
| Écrans clients          |                              |              |                  |                                   |
| Traductions             |                              |              |                  |                                   |
| Profils d'emballage     |                              |              |                  |                                   |
| Paver                   |                              |              |                  |                                   |
| Brayer V                |                              |              |                  |                                   |
| └─ Self-service ✓       |                              | 1            |                  |                                   |
|                         |                              |              |                  |                                   |

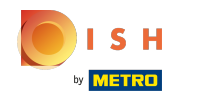

## () Supprimez les liens web existants en cliquant sur l'icône de la corbeille.

| boo   | v2.26.0                 | (V) Démo vidéo HD Français 🛛 |   | 😚 Tutoriels booq     | booq_fr_video@hd.digital ~               |
|-------|-------------------------|------------------------------|---|----------------------|------------------------------------------|
|       | -11                     |                              |   |                      |                                          |
| << M1 | nimiser menu            | Liens App (1 liens app)      |   |                      |                                          |
| Ø     | Tableau de bord         |                              |   |                      |                                          |
| 0     | Anti-las                | Q Taper pour chercher        |   | :=                   | Afficher 50 ~ donnees + Ajouter lien app |
| Φ     | Articles                |                              |   |                      |                                          |
| ~~    | Finances 🗸              | Nom                          |   | URL                  |                                          |
|       |                         | DISH                         |   | https://www.dish.co/ |                                          |
| ø     | Administrator           |                              |   |                      |                                          |
|       | Général                 |                              |   |                      |                                          |
|       | Facilités de production |                              |   |                      |                                          |
|       | Zones                   |                              |   |                      |                                          |
|       | Tiroirs-caisses         |                              |   |                      |                                          |
|       | Imprimantes             |                              |   |                      |                                          |
|       | Liens app               |                              |   |                      |                                          |
|       | Plan de table           |                              |   |                      |                                          |
|       | Utilisateurs            |                              |   |                      |                                          |
|       | Groupes d'utilisateurs  |                              |   |                      |                                          |
|       | Appareils POS           |                              |   |                      |                                          |
|       | Types de plats          |                              |   |                      |                                          |
|       | Clients                 |                              |   |                      |                                          |
|       | Devises                 |                              |   |                      |                                          |
|       | Groupes CA              |                              |   |                      |                                          |
|       | Écrans clients          |                              |   |                      |                                          |
|       | Traductions             |                              |   |                      |                                          |
|       | Profils d'emballage     |                              |   |                      |                                          |
|       | Payer ~                 |                              |   |                      |                                          |
|       |                         |                              |   |                      |                                          |
| Ϋ́    | Self-service ~          |                              | 1 |                      |                                          |

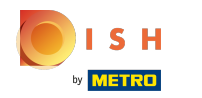

# () Confirmez la suppression en cliquant sur OK.

| <b>0000</b> v2.26.0                                                                                     | (V) Démo vidéo HD Français 🕕                     | 😚 Tutoriels booq                                           | booq_fr_video@hd.digital ~                  |
|----------------------------------------------------------------------------------------------------|--------------------------------------------------|------------------------------------------------------------|---------------------------------------------|
| « Minimiser menu ⑦ Tableau de bord ⑦ Articles ~                                                         | Liens App (1 liens app)<br>Q Taper pour chercher | := Afficher                                                | 50 ∨données <mark>+ Ajouter lien app</mark> |
| Ar Finances                                                                                             | Nom                                              | URL<br>https://www.dish.co/                                |                                             |
| Général<br>Facilités de production<br>Zones<br>Tiroirs-caisses<br>Imprimantes                           |                                                  | Êtes-vous sûr de vouloir supprimer l'article sélectionné ? |                                             |
| Liens app<br>Plan de table<br>Utilisateurs<br>Groupes d'utilisateurs<br>Apparells POS<br>Types de plats |                                                  | Ok                                                         |                                             |
| Clients<br>Devises<br>Groupes CA<br>Écrans clients<br>Traductions<br>Profils d'emballage                |                                                  |                                                            |                                             |
| Payer ✓                                                                                                 |                                                  | 1                                                          |                                             |

## () Ça y est, vous avez terminé.

| <b>0000</b> v2.26.0                 |      | (V) Démo vidéo HD Français 0 | 😚 Tutoriels boog     | booq_fr_video@hd.digital v               |
|-------------------------------------|------|------------------------------|----------------------|------------------------------------------|
| « Minimiser menu                    |      | Liens App (1 liens app)      |                      |                                          |
| <ul> <li>Tableau de bord</li> </ul> |      | Q Taper pour chercher        | :=                   | Afficher 50 v données + Ajouter lien app |
| 🕎 Articles                          | ř    | Nom                          | URL                  |                                          |
| $-\sqrt{r}$ Finances                | ř    | 🖉 🗊 DISH                     | https://www.dish.co/ |                                          |
| Administrator     Général           | ^    |                              |                      |                                          |
| Facilités de produc                 | tion |                              |                      |                                          |
| Zones                               |      |                              |                      |                                          |
| Tiroirs-caisses                     |      |                              |                      |                                          |
| Imprimantes                         |      |                              |                      |                                          |
| Liens app                           |      |                              |                      |                                          |
| Plan de table                       |      |                              |                      |                                          |
| Utilisateurs                        |      |                              |                      |                                          |
| Groupes d'utilisateu                | urs  |                              |                      |                                          |
| Appareils POS                       |      |                              |                      |                                          |
| Types de plats                      |      |                              |                      |                                          |
| Clients                             |      |                              |                      |                                          |
| Devises                             |      |                              |                      |                                          |
| Groupes CA                          |      |                              |                      |                                          |
| Écrans clients                      |      |                              |                      |                                          |
| Traductions                         |      |                              |                      |                                          |
| Profils d'emballage                 |      |                              |                      |                                          |
| Payer                               | ~    |                              |                      |                                          |
| 및 Self-service                      | ~    |                              | 1                    |                                          |

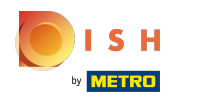

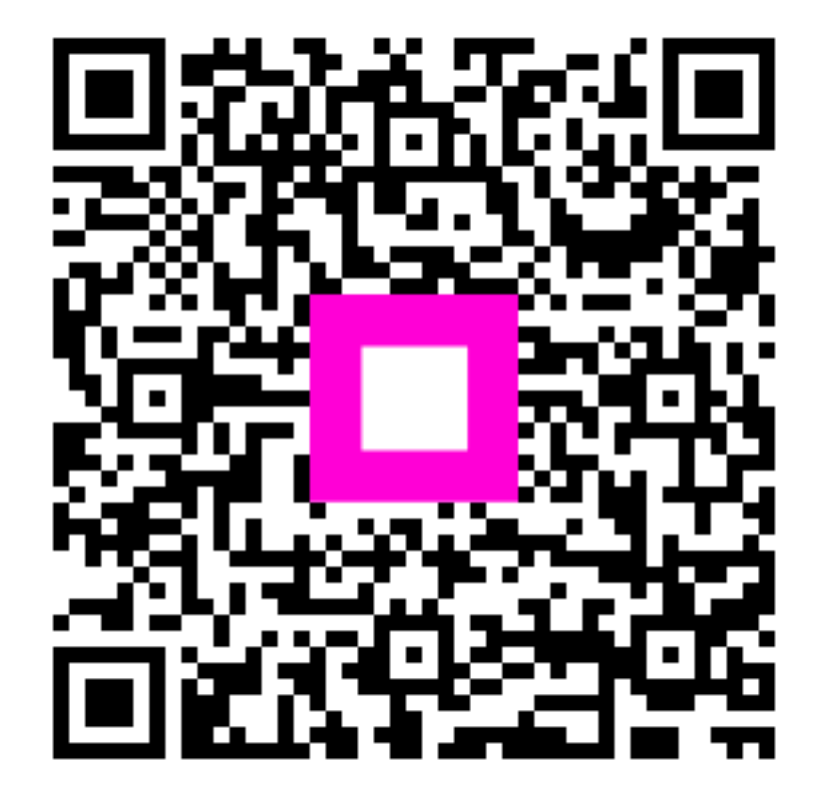

Scan to go to the interactive player